## むつ市防災かまふせメールとの連携手順

気象情報の「警報」や「火災情報」を発信しているむつ市防災かまふせメールの情報が「プッシュ通知」で 受けられるようになりました。

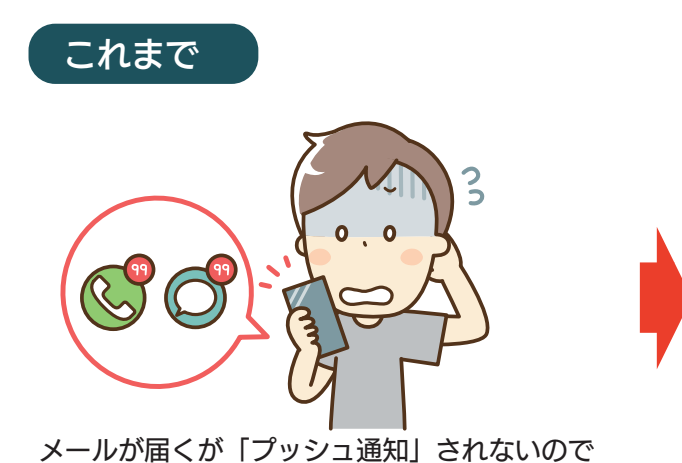

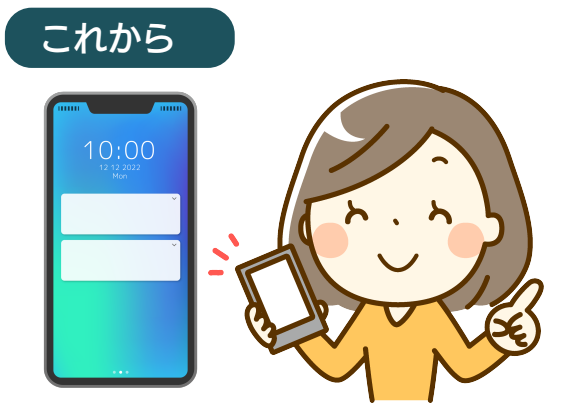

スマホに「プッシュ通知」で届くのですぐに気づく

気づきにくい

## むつ市防災かまふせメールの連携方法

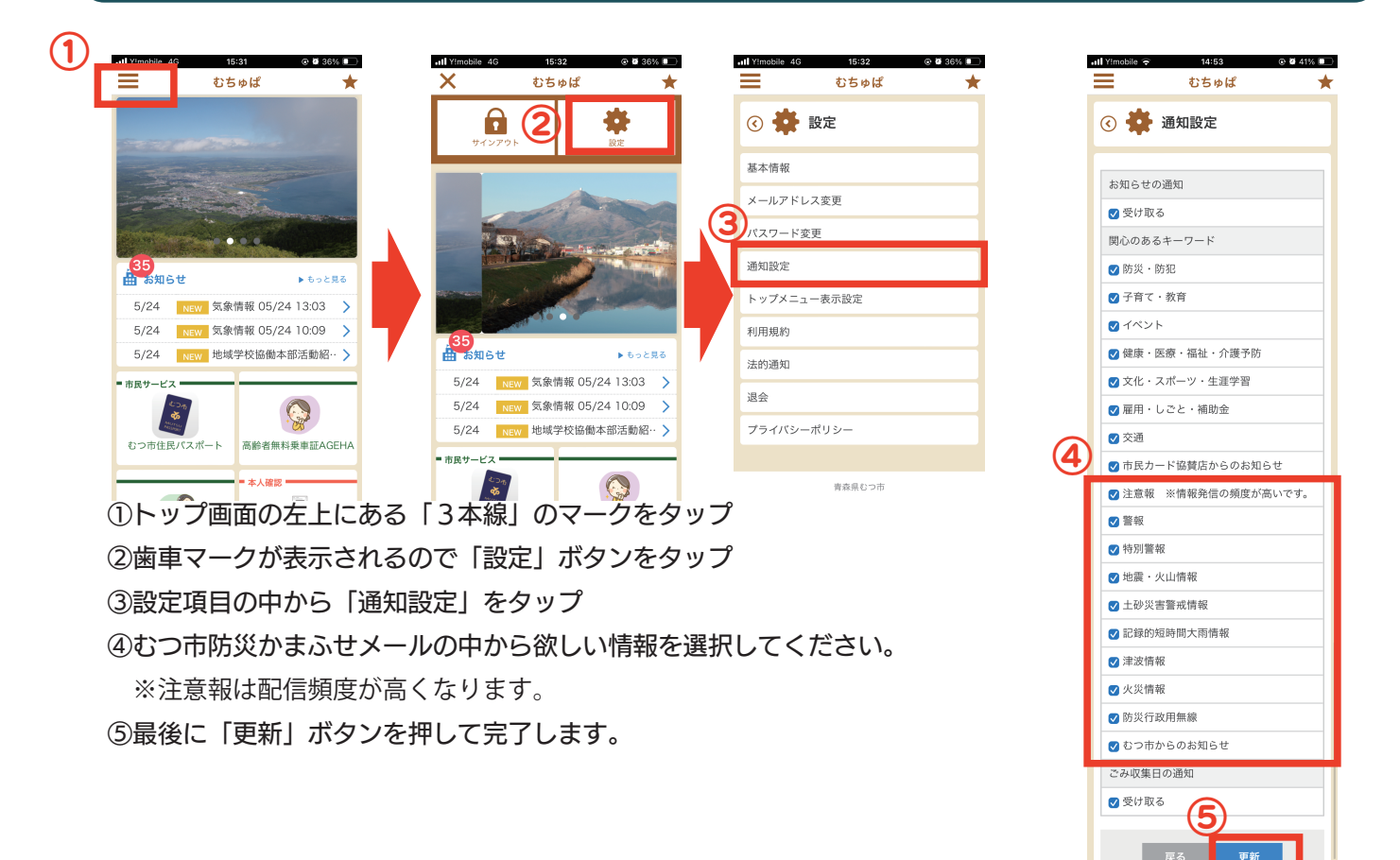